# 【新機能】気象警報発令時の自動閉鎖

お住まいの地域の気象警報発令時に、窓シャッターを一斉に自動閉鎖する機能が新た に追加されました。気象警報が発令されると、自動閉鎖が実行されます。窓シャッター は、いちど開放したのち、約10秒間閉鎖してその後、約30秒間半開状態で中間停止し てから全閉します(二段降下)。 なお、すでに全閉状態の窓シャッターは全閉状態を維持します。

自動閉鎖の開始のしかたの設定には、ユーザー指示と自動閉鎖の2通りがあります。

### ユーザー指示

ユーザーの指示を待って自動閉鎖を開始します。

#### 自動閉鎖

ユーザーの指示がなくても気象警報が発令されると自動閉鎖を開始します。自動閉鎖 をキャンセルすることもできます。

#### 警告

本機能をご利用の際には、窓シャッターの自動閉鎖によりご自身・ご家族の方などが 屋外およびベランダなどに締め出されたり、手や体がはさまれまりしないよう、あら かじめ注意を呼び掛けるなど十分配慮の上でご利用ください。 締め出されてしまいますと、屋内に入ることができなくなるおそれがあります。また、 シャッターにはさまれるとケガや生命にかかわる事故になる場合があります。

#### 注記:

- ●本機能をご利用になるには、専用アプリで機能を有効に設定する必要があります。
- なお、あらかじめ宅外初期設定がされていないと有効にすることができません。
- ●お住まいの地域は、宅外初期設定時にご登録いただきました郵便番号により設定されます。
- ●気象警報発令中は、タイマー予約による窓シャッターの開動作がキャンセルされます。
- ただし、連携接続する他社製機器(HEMS(Home Energy Management System)やスマートデバイスなど)に内蔵されるタイマー機能からの自動制御はキャンセルされません。 ● ガレージシャッターは自動閉鎖に対応しません。
- 自動閉鎖の有効/無効をシャッター個別に設定することはできません。

閉鎖します。

- 停電時には、自動閉鎖が作動しません。
- ●ワイヤレス通信機2がインターネットから切断されているときには、自動閉鎖が作動しません。 ●自動閉鎖の動作中に戸締りに支障がある場合(例:防犯面、ペットが逃げだす等)には本機能を 利用しないでください。

### シャッターの自動閉鎖の動作

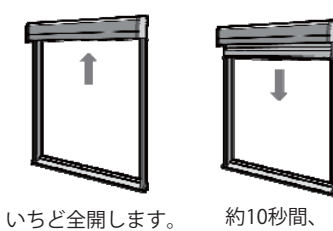

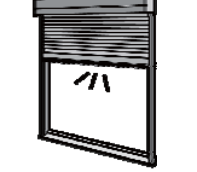

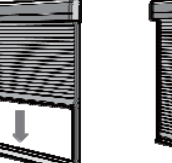

中間停止します。

約30秒停止した後、 全閉して完了です。 再度閉鎖します。

※全閉状態(換気採光状態は除く)のシャッターは、そのまま全閉状態を維持し、自動閉鎖の動作を 行いません。全閉状態かどうかは専用アプリのシャッター一覧画面でアイコン表示を確認してください。 ※自動閉鎖の途中で障害物感知やシャッター操作があった場合などには、自動閉鎖を中止します。

1

(約30秒間停止)

## 気象警報発令時の自動閉鎖

「自動閉鎖通知」をタップし、 6 「有効」を選択して「OK」を タップしてください。 「設定の保存が完了しました」の表示が 出ます。 ※iOSでは「OK」の代わりに「保存」を タップします。

#### ひとつ画面を戻り、 7

「気象情報連携 自動閉鎖設定」を タップし、選択したい自動閉鎖方式 にチェックを入れて「OK」をタッ プしてください。 「設定の保存が完了しました」の表示が 出ます。 ※iOSでは「OK」の代わりに「保存」 をタップします

#### 注記:

●設定を変更した際は、必ず「保存」を タップしてください。「保存」をタップ

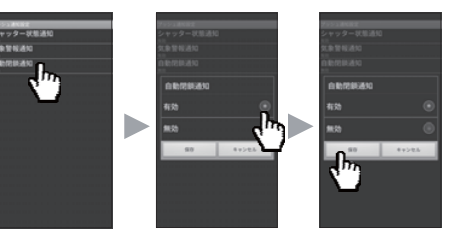

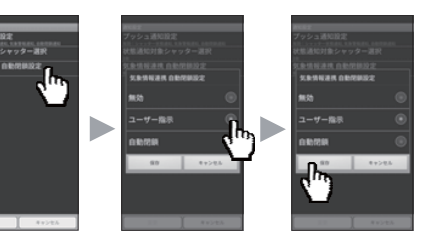

※「無効」を設定した場合は、 自動閉鎖が行われません。

## <u>気象警報発令時の自動閉鎖</u>

### ■自動閉鎖の設定

- 設定画面の「宅外モード切替」をタップ し、「OK」をタップしてください。ロ グイン画面が表示されます。 ※「宅外モード切替」は、宅外モードの初期 設定を行わないと表示されません。
- 宅外モードの初期設定で設定したパス ワードを入力して、「ログイン」をタッ プしてください。

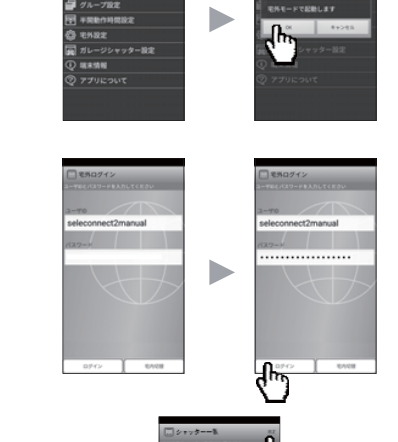

リビング右側

リビンジム世 199712

- 宅内モード同様に、「宅外モード」の 3 メイン画面が表示されます。この宅外 モードにおいて、メイン画面で「設 定」をタップしてください。
- 「通知設定」をタップし、変更を タップして設定変更用のパスワ ードを入力してください。 『パスワード:1234 (半角数字)』 ※パスワードは固定です。

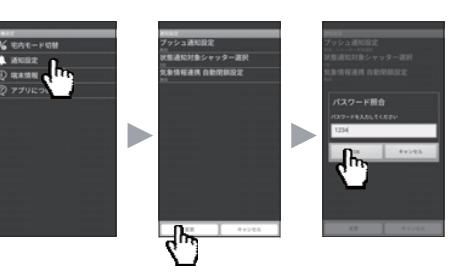

「プッシュ通知設定」をタップして 5 ください。

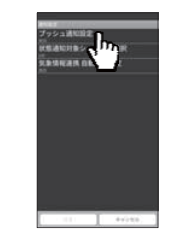

### <u>気象警報発令時の自動閉鎖</u>

### ■自動閉鎖開始のながれ(自動閉鎖)

- 気象警報が発令されると、気象警報 1 の通知とは別に自動閉鎖について通 知されます。通知には自動閉鎖予定 時刻が記載されています。 何も操作しなくても、通知に記載さ れた予定時刻に自動閉鎖を開始しま す。
- 閉鎖を中止する場合、または 2 すぐに閉鎖を実行する場合は、 通知をタップすると、操作画面 が表示されます。自動閉鎖を中 止する場合は、「自動閉鎖をや める」ボタンを タップしてくだ さい。すぐに閉鎖を実行する場 合は、「すぐに閉鎖する」ボタ ンをタップしてください。 閉鎖が開始されると、閉鎖を開始し

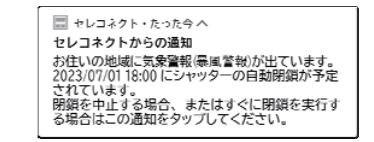

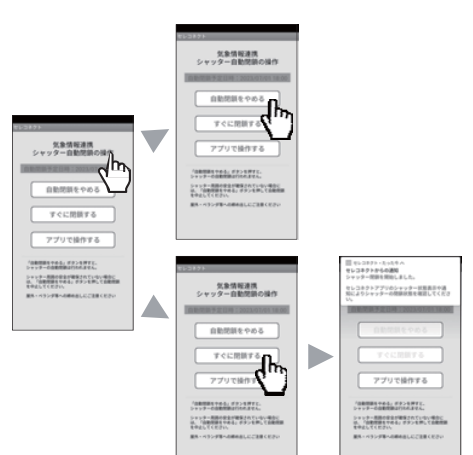

#### しないと変更した内容か反映されません。

設定後、シャッター全閉時に専用アプリのシャッター一覧画面でシャッター状態アイコンが正しく全閉を表示す るか確認をしてください。アイコンが正しく表示されない場合、シャッター側の故障が考えられるので、取扱説 明書(冊子)P56記載の文化シヤッターサービス株式会社のATSS=アットタイムサービスシステムへ修理を依頼して ください。全閉状態が認識されない場合は、気象警報発令時に全閉状態であっても、一度開放して閉鎖されます。

3

### ■自動閉鎖開始のながれ(ユーザー指示)

気象警報が発令されると、気象警報 の通知とは別に自動閉鎖について通 知されます。

通知をタップすると、操作画面が 表示されます。自動閉鎖をする 場合は、「シャッターを閉め る」ボタンをを タップしてくだ さい。 閉鎖を開始したことを示す通知が 表示されます。

| 533<br>気象情報連携<br>シャッター自動問題の操作                                                                          |  | 100111<br>気象情報連携<br>シャッター自動開発の操作 |  | 目 セレコキフト・ちょうちへ<br>セレコキフトからの通知<br>シャッシー開発を発行しました。<br>セレコキントサービスを見たしました。<br>セレコキントサッシーの開発用を確認してくたび<br>い。                             |
|----------------------------------------------------------------------------------------------------|--|----------------------------------|--|----------------------------------------------------------------------------------------------------|
| シャックーを用める<br>アプリで操作する<br>ここれでは読むするにない<br>マード・時間では読むだか。<br>マード・時間では読むだから、ここれであり、<br>や・パングラーの時間によどこれであり、 |  |                                  |  | <u>シャッター1日の5</u><br>アプリで操作する<br>パリントは読みためたがすた<br>いたり、このでは、ためたがすた<br>たいたり、このでは、ためたいである。<br>たいたり、このでは、ためたいである。<br>たいたり、このでは、ためたいである。 |

たことを示す通知が表示されます。

### ■シャッターの状態確認(自動閉鎖を示すアイコン)

自動閉鎖が開始されると、自動閉鎖の実行を示すアイコンが専用アプリのシャッター一覧 画面に表示されます。

2

自動閉鎖開始後にシャッターを操作すると、操作されたシャッターのアイコンが通常時の アイコンに戻ります。

| アイコン | 説明             |                         |
|------|----------------|-------------------------|
|      | 自動閉鎖中          | シャッターが自動閉鎖実行中の状態        |
|      | 自動閉鎖に<br>よる閉状態 | 自動閉鎖が実行されシャッターが閉まっている状態 |

#### 注記:

●シャッター状態確認は通信状況や、タイミングにより正確でない場合があります。

●シャッター状態確認で、操作結果と異なるシャッター状態が表示される場合は、シャッター 状態確認の更新を試みてください。何度かシャッター状態確認の更新をして表示内容が変わ らない場合は、できるだけ早くシャッターの状態を目視で確認をするようにしてください。 ただし、他のご家族が操作された場合など、ご自身の操作内容と異なる状態表示がされるこ とがあります。 4

※プッシュ通知設定の方法が機能追加に伴い変更されています。 P40、P41については冊子ではなく、本誌をご確認いただき設定をおこなってください。

## シャッター状態通知(プッシュ通知)の設定

■シャッターの状態変化をスマートフォンにプッシュ通知する シャッター状態通知(プッシュ通知)を設定することで、シャッターが開閉動作した際に シャッター状態を、スマートフォンの画面に通知します。

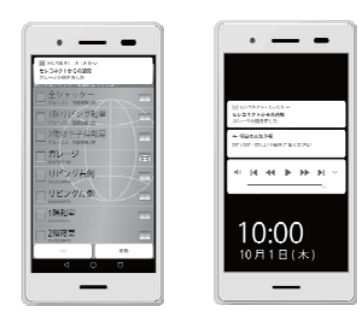

- プッシュ通知をおこなうには、事前に宅外モード の設定が必要です。 ※通知の表示のされ方はスマートフォンの 機種やスマートフォンの設定等によって 異なります。 (スマートフォンがロックされているとき など、通知が許可されていないタイミング では通知が キャンセルされることもあります)
- 設定画面の「宅外モード切替」をタップ 1 し、「OK」をタップしてください。ロ グイン画面が表示されます。 ※「宅外モード切替」は、宅外モードの初期 設定を行わないと表示されません。
- 宅外モードの初期設定で設定したパス 2 ワードを入力して、「ログイン」をタッ プしてください。

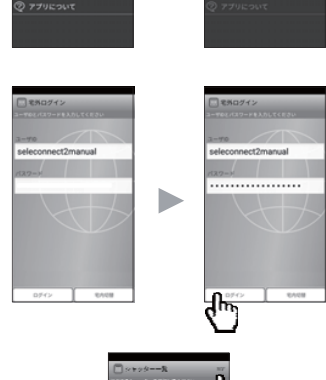

宅内モード同様に、「宅外モード」の 3 メイン画面が表示されます。この宅外 モードにおいて、メイン画面で「設 定」をタップしてください。

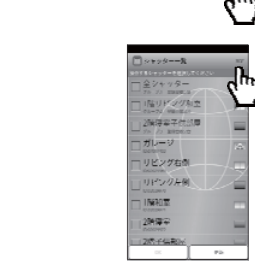

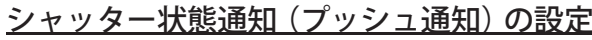

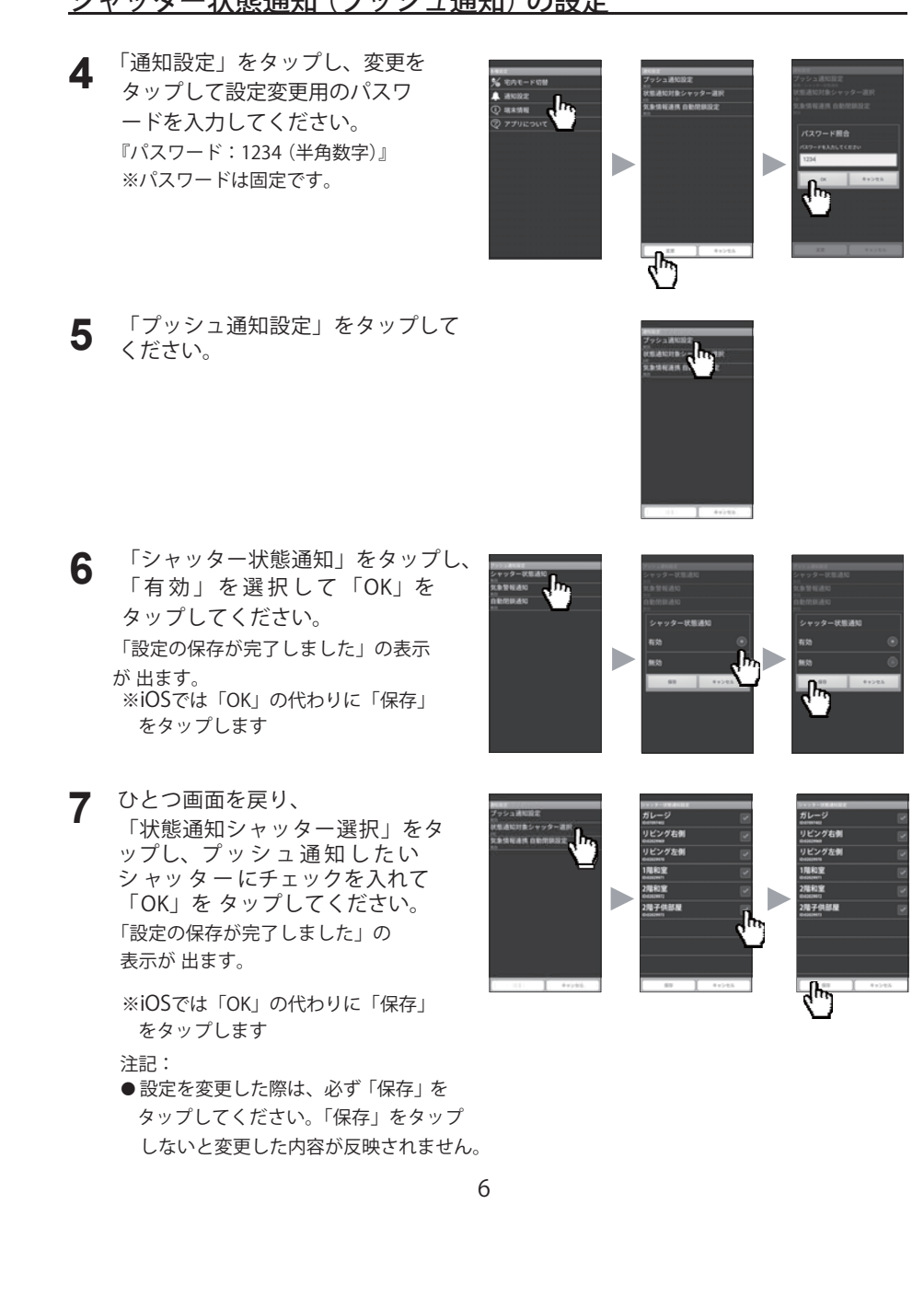

# 気象警報通知(プッシュ通知)の設定

■気象警報の発令/解除をスマートフォンにプッシュ通知する 気象警報通知を有効にすると、お住まいの地域に気象警報が発令/解除された際にスマート フォンの画面に通知されます。(通知される気象警報は風・雨に関する気象警報のみ)

5

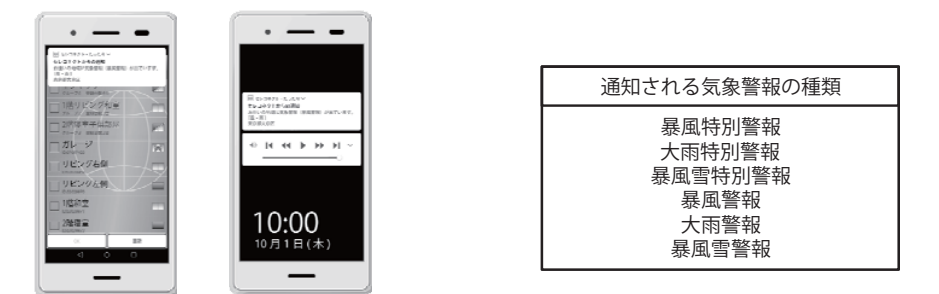

- ・ プッシュ通知をおこなうには、事前に宅外モードの初期設定が必要です。
- ・ お住まいの地域は、宅外モード初期設定で登録する郵便番号で判断しています。そのため、宅外モ ード初期設定で登録する郵便番号は、お住いの地域の郵便番号である必要があります。
- ※通知の表示のされ方はスマートフォンの機種やスマートフォンの設定等によって異なります。 (スマートフォンがロックされているときなど、通知が許可されていないタイミングでは通知が キャンセルされることもあります)

7

## <u>気象警報通知 (プッシュ通知)の設定</u>

- 宅内モード同様に、「宅外モード」の 3 メイン画面が表示されます。この宅外 モードにおいて、メイン画面で「設定」 をタップしてください。
- 「通知設定」をタップし、変更を 4 タップして設定変更用のパスワ ードを入力してください。 『パスワード:1234 (半角数字)』 ※パスワードは固定です。

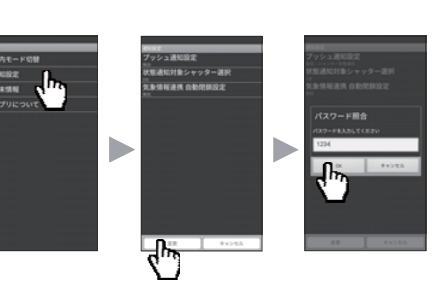

「プッシュ通知設定」をタップして 5 ください。

1 設定画面の「宅外モード切替」をタップ し、「OK」をタップしてください。ロ グイン画面が表示されます。 ※「宅外モード切替」は、宅外モードの初期 設定を行わないと表示されません。

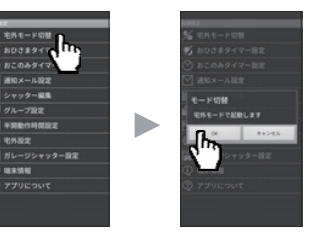

宅外モードの初期設定で設定したパス 2 ワードを入力して、「ログイン」をタッ プしてください。

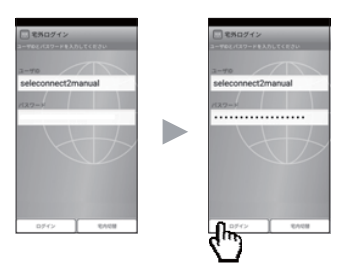

「気象警報通知」をタップし、 6 「有効」を選択して「OK」を タップしてください。 「設定の保存が完了しました」の表示が

出ます。 ※iOSでは「OK」の代わりに「保存」を タップします。

#### 注記:

●設定を変更した際は、必ず「保存」を タップしてください。「保存」をタップ しないと変更した内容が反映されません。

8

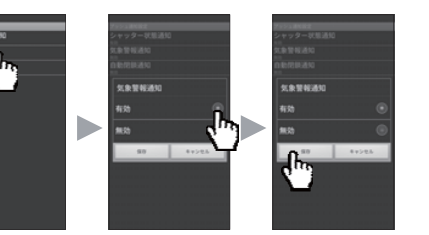